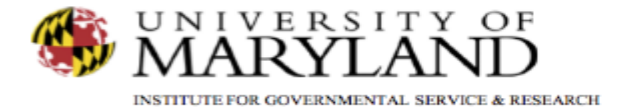

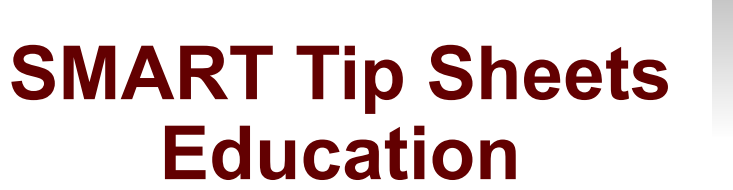

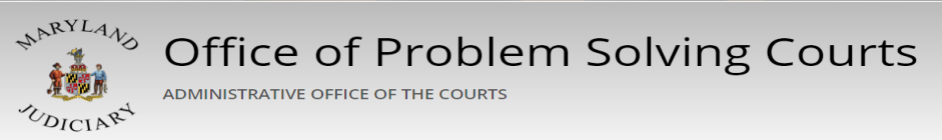

Education

This tip sheet explains how to enter and track participant/client education information.

Total Pages: 2

IGSR Technical Support: 301.405.4870 Email: <u>igsrsupport@umd.edu</u> Created: June 2015 Revised: June 2018

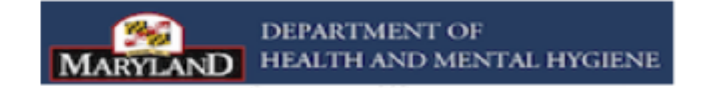

## Education

Documenting Education

This module is designed to document a participant's education status throughout his/her participation in the problem solving court. The highest level of education should be documented in addition to any other educational activities.

- 1. <u>Entry Steps</u>: Login, Select Facility (if applicable), Client List, select client, Activity List, PS Court, Education.
- 2. Click on the <u>Add New</u> hyperlink to enter the participant's education.
- 3. Enter the participant's **Highest Grade Completed** along with the **Date Completed**.
- 4. Go to the **Current Education Detail** section of the screen and enter the education information pertaining to the Highest Grade Complete field.
- 5. Click Save.
- 6. To make an entry about a new education status, click Add New.
- 7. Go to the Current Education Detail Section of the screen, and complete all the applicable fields.
- 8. Click Save.
- 9. Click Finish.

Use the List View to get a glimpse of the participant's education pattern and history.

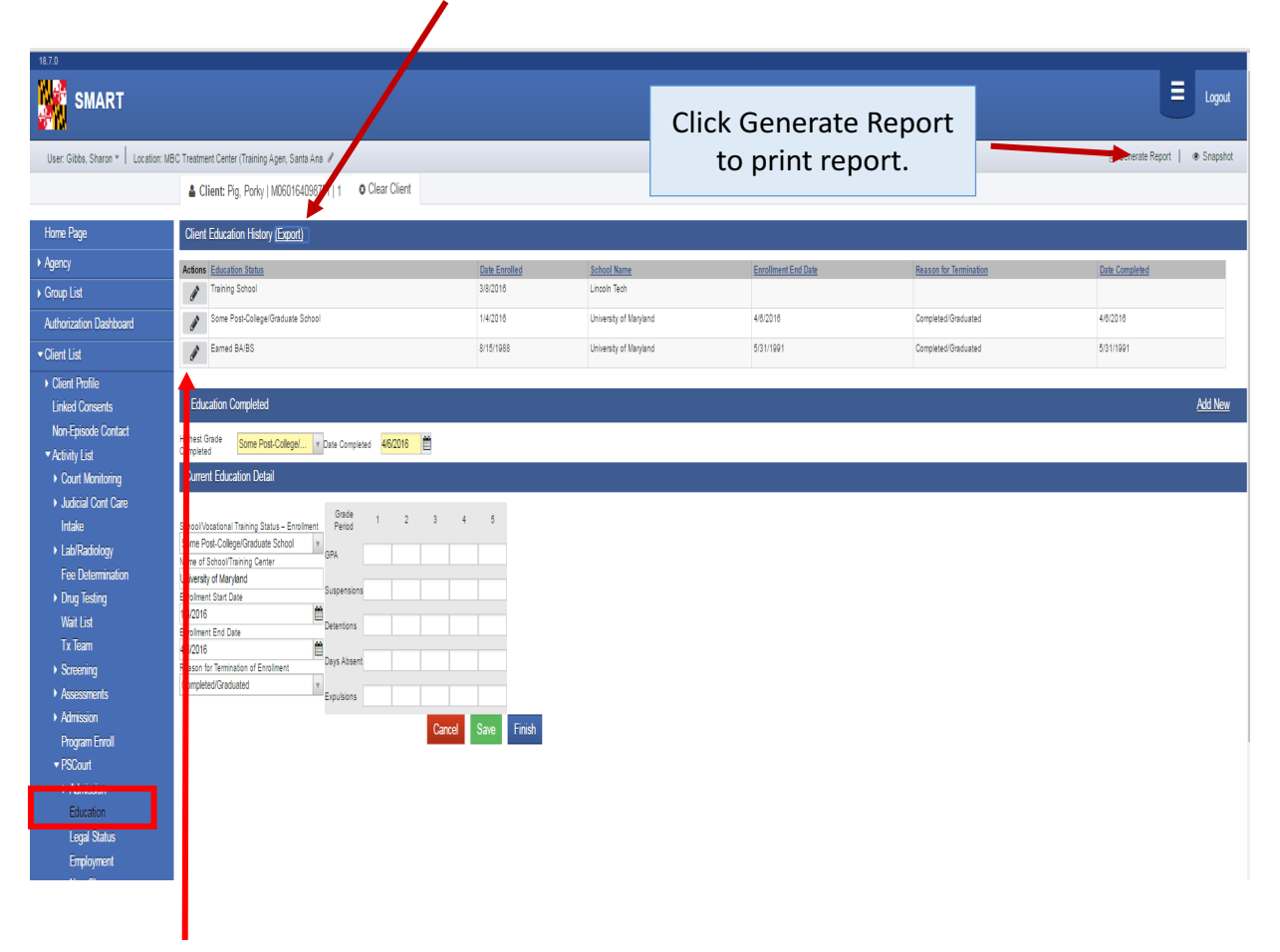

To update an education record, i.e., when the participant has completed/graduated, hover over the actions column for the appropriate Education Status, and click <u>Edit</u>. Enter the **Enrollment End Date** and the **Reason for Termination of Enrollment**. Click **Save** and **Finish**.

2